# AD HALSTRA

# Mode d'emploi pour **l'utilisation** d'Ad HALstra

# Présentation

Ad HALstra a pour objectif de faciliter l'extraction de notices depuis une base de données au format REFABS XML vers le format XML TEI pour permettre son intégration dans l'archive en ligne HAL.

Il a vocation à être utilisé, dans un premier temps par les Observatoires des Sciences de l'Univers (OSU) et les unités de recherche relevant de l'INSU, avant de s'ouvrir aux autres établissements intéressés par ce service

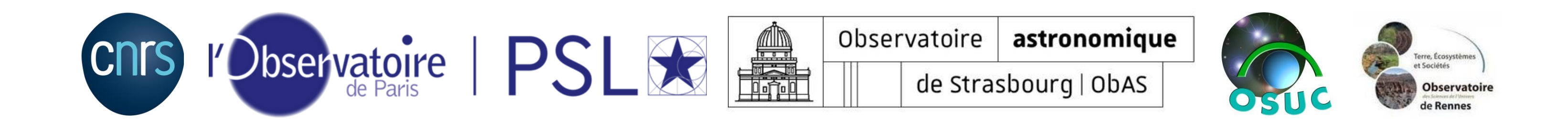

# Étape 1 : la création de la requête

La première étape consiste à créer une requête pour permettre de retrouver les publications de la structure pour une année donnée sur ADS. Ici, nous avons choisi l'année 2020. (Ad HALstra prend en compte les notices allant de 2000 à l'année en cours).

Nous utilisons l'API créée par ADS pour filtrer la recherche à l'affiliation des auteurs d'une publication.

Cette API se présente sous la forme « (aff:([informations sur le laboratoire]) ». Pour maximiser les résultats, nous mettons le nom du laboratoire en français et en anglais, son acronyme et son numéro d'UMR. Les différentes informations sont entre guillemets anglais doubles et séparées par « OR ».

Exemple : (aff:("LOCEAN" OR "Laboratoire d'Océanographie et du Climat" OR "Oceanography and Climate Laboratory" OR "UMR 7159") AND 2020)

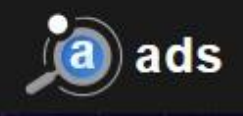

# astrophysics data syste

**Classic Form** 

Modern Form

Paper Form

| Requête  | Rec          | commendations       |           |      | Search example   |
|----------|--------------|---------------------|-----------|------|------------------|
| a        | uthor aut    | hor:"huchra, john"  | citati    | ions | citations(author |
| first a  | uthor aut    | hor:"^huchra, john' | " referen | ices | references(auth  |
| abstract | + title abs  | s:"dark energy"     | revi      | ews  | reviews("gamm    |
|          | year yea     | ar:2000             | refer     | reed | property:refere  |
| year r   | range yea    | ar:2000-2005        | astrono   | omy  | database:astro   |
| fu       | ll text full | "gravity waves"     |           | OR   | abs:(planet OR   |
| public   | cation bib   | stem:ApJ 📀          |           |      |                  |
|          | •            |                     | 0         |      |                  |
|          |              |                     | Q         |      | </td             |

Use a classic ADS-style

form

Allez sur https://ui.adsabs.harvard.edu/ Copiez requête dans la barre de recherche ADS et faites"Rechercher"

Learn more about searching

the ADS

| Q        |                                                                                                    |                                                                                                    |                                                                                                    |                                                                                                    |
|----------|----------------------------------------------------------------------------------------------------|----------------------------------------------------------------------------------------------------|----------------------------------------------------------------------------------------------------|----------------------------------------------------------------------------------------------------|
|          |                                                                                                    |                                                                                                    |                                                                                                    |                                                                                                    |
| j") 🔞    |                                                                                                    |                                                                                                    |                                                                                                    |                                                                                                    |
| a, j") 🕜 |                                                                                                    |                                                                                                    |                                                                                                    |                                                                                                    |
| sts") 🔞  |                                                                                                    |                                                                                                    |                                                                                                    |                                                                                                    |
|          |                                                                                                    |                                                                                                    |                                                                                                    |                                                                                                    |
|          |                                                                                                    |                                                                                                    |                                                                                                    |                                                                                                    |
|          |                                                                                                    |                                                                                                    |                                                                                                    |                                                                                                    |
|          |                                                                                                    |                                                                                                    |                                                                                                    |                                                                                                    |
| DUL      |                                                                                                    |                                                                                                    |                                                                                                    | 3                                                                                                    |
| z votre  |                                                                                                    |                                                                                                    |                                                                                                    |                                                                                                    |
|          | Image: product of the second of the second of t | Image: state state | The second second se | Image: state state |

|                  | QUICK    | FIELD:    | Author First Author Abs      | stract Year Fulltext                                  | All Search Terms           | ·]                  |
|------------------|----------|-----------|------------------------------|-------------------------------------------------------|----------------------------|---------------------|
| Start New Search | (aff:("L | OCEAN"    | OR "Laboratoire d'Océano     | graphie et du Climat" OR "(                           | Oceanography and Cli       | mate Laboratory"    |
|                  | Your se  | arch retu | rned 217 results             |                                                       |                            |                     |
|                  |          |           |                              |                                                       |                            | IF II               |
| ✓ AUTHORS        |          | <u> </u>  |                              |                                                       |                            |                     |
| > 🗆 Mignot, J    | 21       |           | Show highlights Show abs     | tracts Hide Sidebars                                  |                            |                     |
| 📏 🗆 Lengaigne, M | 17       | . —       | 2021 1000 126160810          | 2021/04 sited 1                                       | B                          | = =                 |
| > 🛛 Vialard, J   | 17       | 1         | Formation and Evolutio       | n of a Freshwater Plume                               | ≡<br>in the Northwestern T | ropical Atlantic in |
| 📏 🗆 Gastineau, G | 16       |           | February 2020                |                                                       |                            |                     |
| > 🗆 Reverdin, G  | 16       |           | Reverdin, G.; Olivier, L.; F | Foltz, G. R. and 9 more                               |                            |                     |
|                  | more     | 2 🗆       | 2021JGRC. 12616808E          | 2021/04                                               |                            |                     |
|                  | IS       |           | Mediterranean Sea Thr        | or Climate Change on the<br>ough a Bioregionalization | Approach                   | lunity of the       |
| physics          | 202      |           | El Hourany, Roy; Mejia, Ca   | arlos; Faour, Ghaleb and 2 r                          | more                       |                     |
| astronomy        | 19       | 3 🗆       | 2021ESSD13.1561M             | 2021/04                                               |                            |                     |
| general          | 18       |           | The MALINA oceanogra         | aphic expedition: how do                              | changes in ice cover,      | permafrost and U    |
| ✓ REFEREED       |          |           | Massicotte Philippe: Amo     | on Rainer M. W. Antoine Da                            | vid and 79 more            | cean?               |
| refereed         | 112      |           | 2021EGUGA 2311990C           | 2021/04                                               |                            |                     |
| non-refereed     | 105      | 4 🖂       | Fusion of rain radar ima     | ages and wind fo                                      | _                          |                     |
|                  | IS       |           | nowcasting                   | Vé                                                    | érifiez le                 | s dates             |
| > KEYWORDS       |          |           | Charantonis, Anastase; B     | Bouget, Vincent; Bé                                   |                            |                     |
|                  | Ne       | 5 🗆       | 2021EGUGA2311183G            | 2021/04                                               | infall and soa surface     | tomporaturo in      |
|                  | N 5      |           | CMIP5/6 simulations          | ional signals in tropical fai                         | illali allu sea sullace    | temperature in      |
| > BIB GROUPS     | ,        |           | Gopika, Suresh; Suresh, I    | lyyappan; Lengaigne, Matthie                          | u and 2 more               |                     |
| > SIMBAD OBJ     | ECTS     | 6 🗆       | 2021EGUGA2310991L            | 2021/04                                               |                            |                     |
| > NED OBJECT     | rs       |           | EUREC4A-OA/ATOMIC            | experiment : Themohalin                               | e and dynamical desc       | criptions of mesos  |

Même si vous avez précisé dans votre requête que vous ne souhaitiez que les publications de 2020, ADS prend parfois en compte d'autres années. Il faut, dans ce cas, limiter les résultats dans l'encadré à droite.

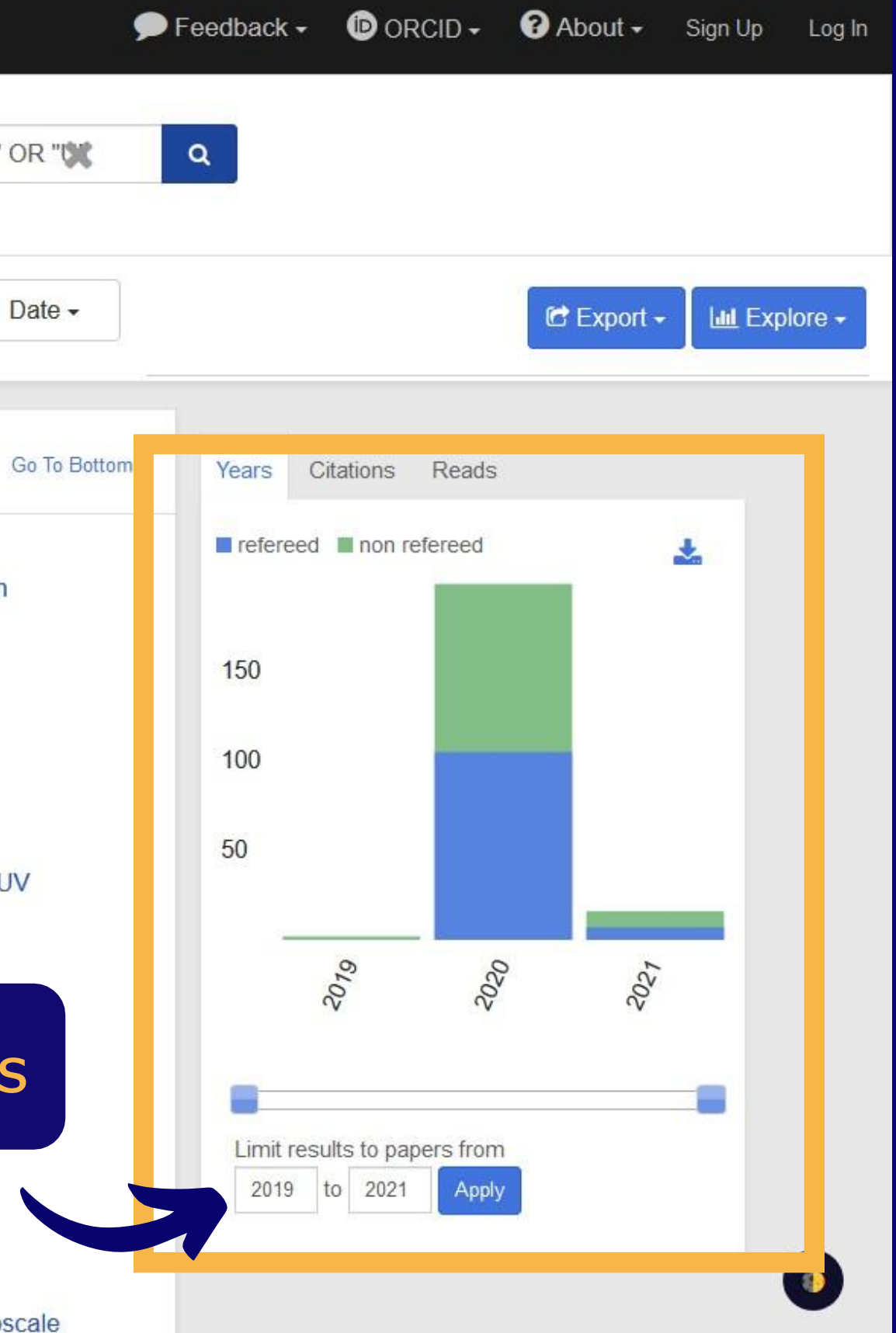

|                                                                            | QUICH          | FIELD:     | Author First Author A                                       | bstract Year F                         | Fulltext All Search Terms                                                                                                    | ¥                                  |
|----------------------------------------------------------------------------|----------------|------------|-------------------------------------------------------------|----------------------------------------|----------------------------------------------------------------------------------------------------|------------------------------------|
| ← Start New Search                                                         | (aff:("L       | OCEAN"     | OR "Laboratoire d'Océano                                    | ographie et du Clir                    | nat" OR "Oceanography a                                                                                                    | and Climate Laboratory             |
|                                                                            | Your se        | arch retur | med 217 results                                             |                                        |                                                                                                    |                                    |
|                                                                            |                |            |                                                             |                                        |                                                                                                    | 17                                 |
| ✓ AUTHORS > □ Mignot, J                                                    | 21             |            | Show highlights Show ab                                     | ostracts Hide Sidel                    | pars                                                                                                    |                                    |
| <ul> <li>Lengaigne, M</li> <li>Vialard, J</li> <li>Gastineau, G</li> </ul> | 17<br>17<br>16 | 1 🗆        | 2021JGRC12616981R<br>Formation and Evoluti<br>February 2020 | 2021/04 o<br>on of a Freshwate         | ited: 1<br>er Plume in the Northwes                                                                                                    | tern Tropical Atlantic             |
| > 🗆 Reverdin, G                                                            | 16<br>more     | 2 🗆        | Reverdin, G.; Olivier, L.;<br>2021JGRC12616808E             | Foltz, G. R. and 9<br>2021/04          | more                                                                                                    |                                    |
|                                                                            | s              |            | Mediterranean Sea Th                                        | rough a Bioregio                       | nalization Approach                                                                                                    | Community of the                   |
| D physics                                                                  | 202            | _          | El Hourany, Roy; Mejia, (                                   | Carlos; Faour, Ghal                    | eb and 2 more                                                                                                    |                                    |
| astronomy                                                                  | 19<br>18       | 3 🗆        | The MALINA oceanog                                          | raphic expedition<br>raphic and bioged | how do changes in ice o                                                                                                    | cover, permafrost and rctic Ocean? |
| ✓ REFEREED                                                                 |                |            | Massicotte, Philippe; Am                                    | non, Rainer M. W.; /                   | Antoine, David and 79 more                                                                                                    |                                    |
| refereed                                                                   | 112            | 4 🗆        | 2021EGUGA2311990C                                           | 2021/04                                |                                                                                                    |                                    |
|                                                                            | 105            |            | Fusion of rain radar in nowcasting                          | nages and wind fo                      | precasts in adeep learnin                                                                                                    | g model applied to rai             |
| > KEYWORDS                                                                 | 5              |            | Charantonis, Anastase;                                      | Bouget, Vincent; Be                    | éréziat, Dominique and 2 m                                                                                                    | ore                                |
| > PUBLICATION                                                              | s              | 5 🗆        | 2021EGUGA2311183G<br>Emergence time of reg                  | 2021/04<br>gional signals in t         | ropical rainfall and sea s                                                                                                    | urface temperature in              |
| > BIB GROUPS                                                               |                |            | Gopika, Suresh: Suresh                                      | . Ivvappan: Lengaig                    | ne. Matthieu and 2 more                                                                                                    |                                    |
| > SIMBAD OBJE                                                              | CTS            | БП         | 2021EGUGA. 2310991L                                         | 2021/04                                | 9986 August 2007 (1997) - 2007 (1997) - 2007 (1907) - 2007 (1907) - 2007 (1907) - 2007 (1907) - 2007 (1907) - 2007 |                                    |
| > NED OBJECT                                                               | S              | 01         | FUREC4A-OA/ATOMI                                            | C experiment Th                        | emohaline and dynamic                                                                                                    | al descriptions of mesu            |

Si vous souhaitez limiter la recherche aux articles, sélectionnez "Refereed".

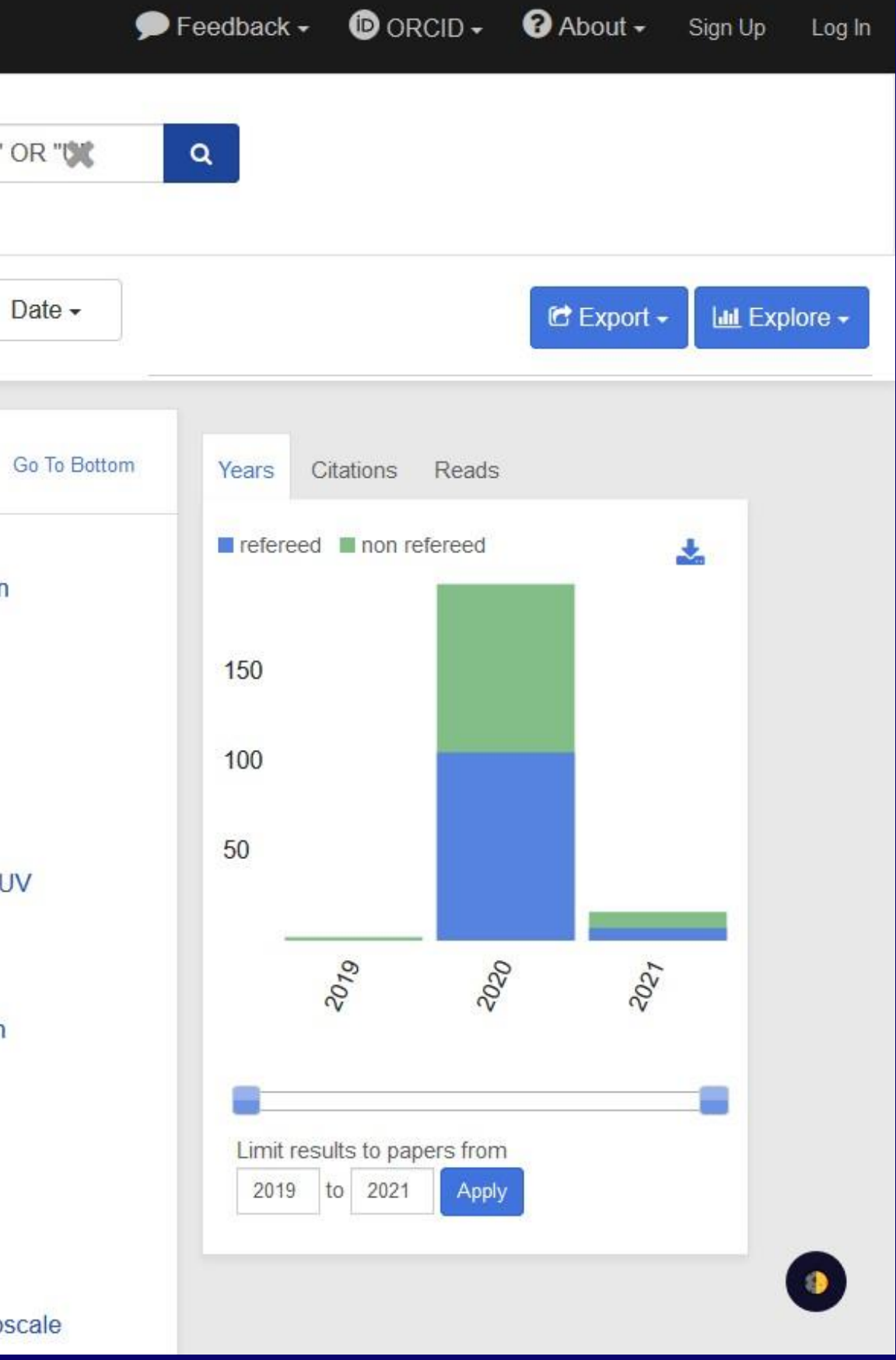

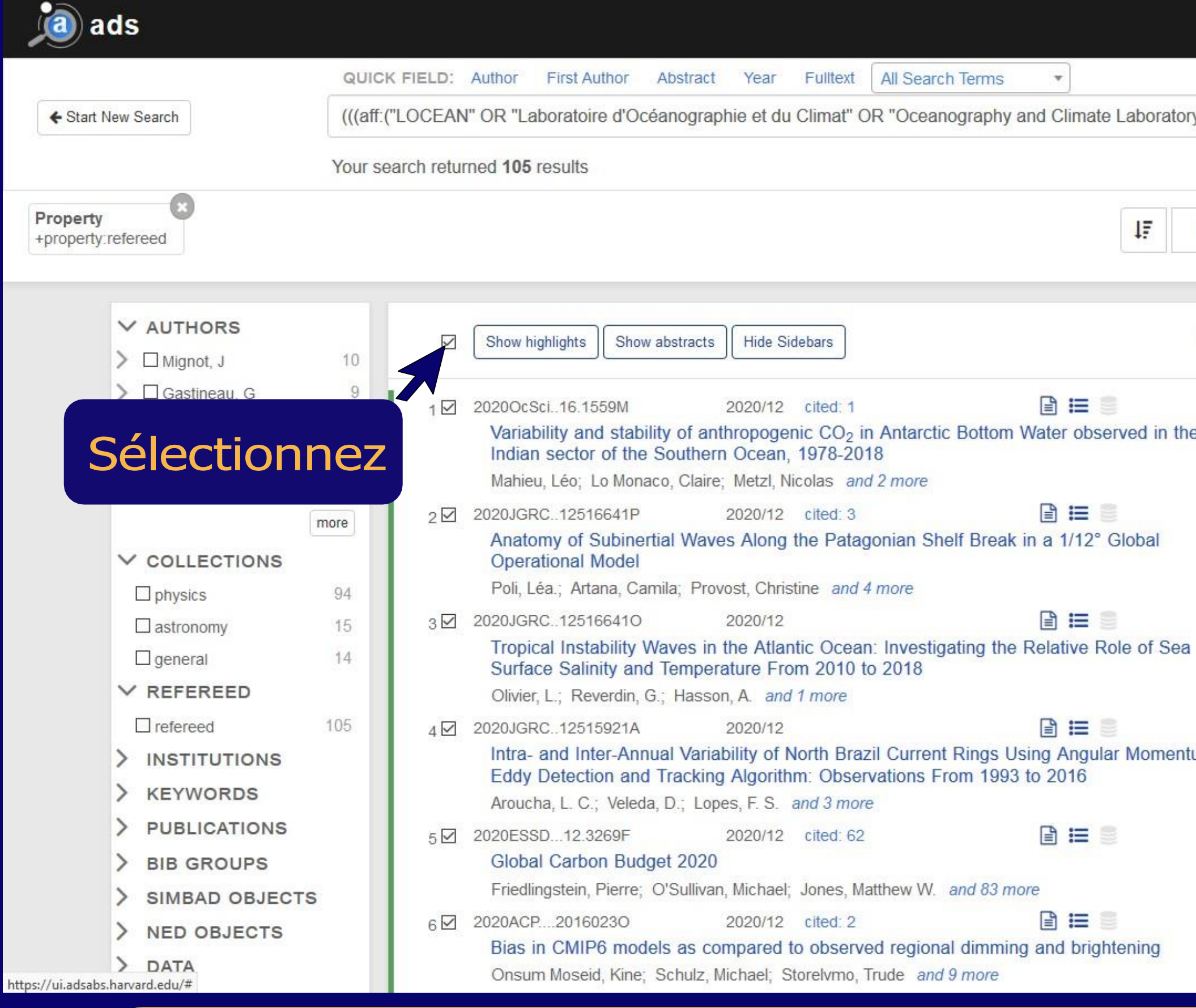

Pour sélectionner les publications, cochez la case au-dessus de la sélection des publications.

| 9            | Feedback -    | D ORCID -          | ? About 🗸    | Sign Up | Log In  |
|--------------|---------------|--------------------|--------------|---------|---------|
| y" OR 🗶      | Q             |                    |              |         |         |
| Date -       |               |                    | Export -     | L س Exp | olore - |
| Go To Bottom | 105 sele      | ected 🗙 clear al   | I 🕒 limit to |         |         |
| e            | Years C       | itations Reads     |              |         |         |
|              | Too little da | ta to make a usefi | ul graph.    |         |         |
|              |               |                    |              |         |         |
|              |               |                    |              |         |         |
| um           |               |                    |              |         |         |
|              |               |                    |              |         |         |
|              |               |                    |              |         | 9       |
|              |               |                    |              |         |         |

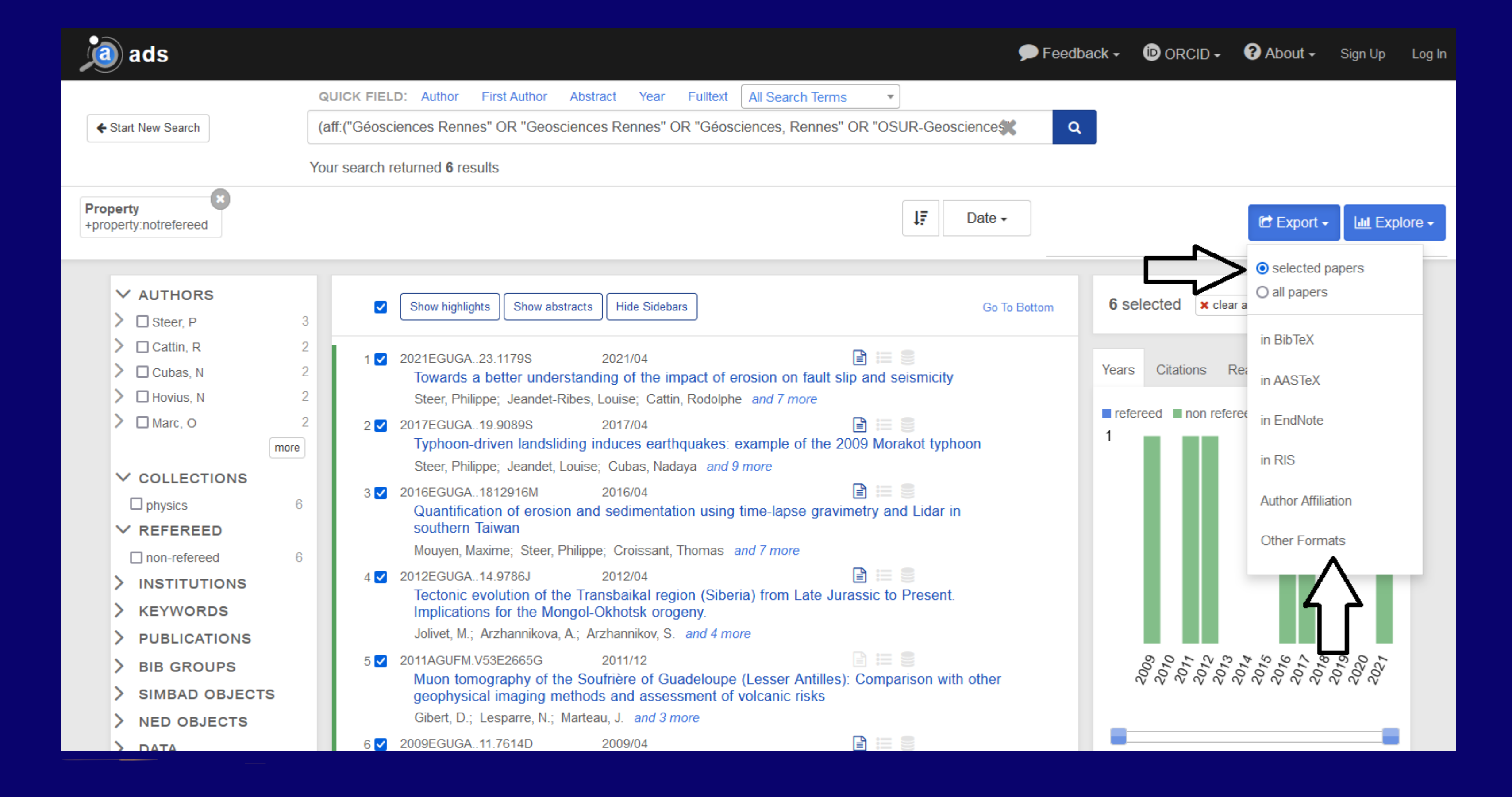

Pour exporter les publications sélectionnées, cliquez sur "Export", sélectionnez "selected papers" et choisissez "Other Formats" (le format REFABS XML est celui pris en compte par Ad HALstra).

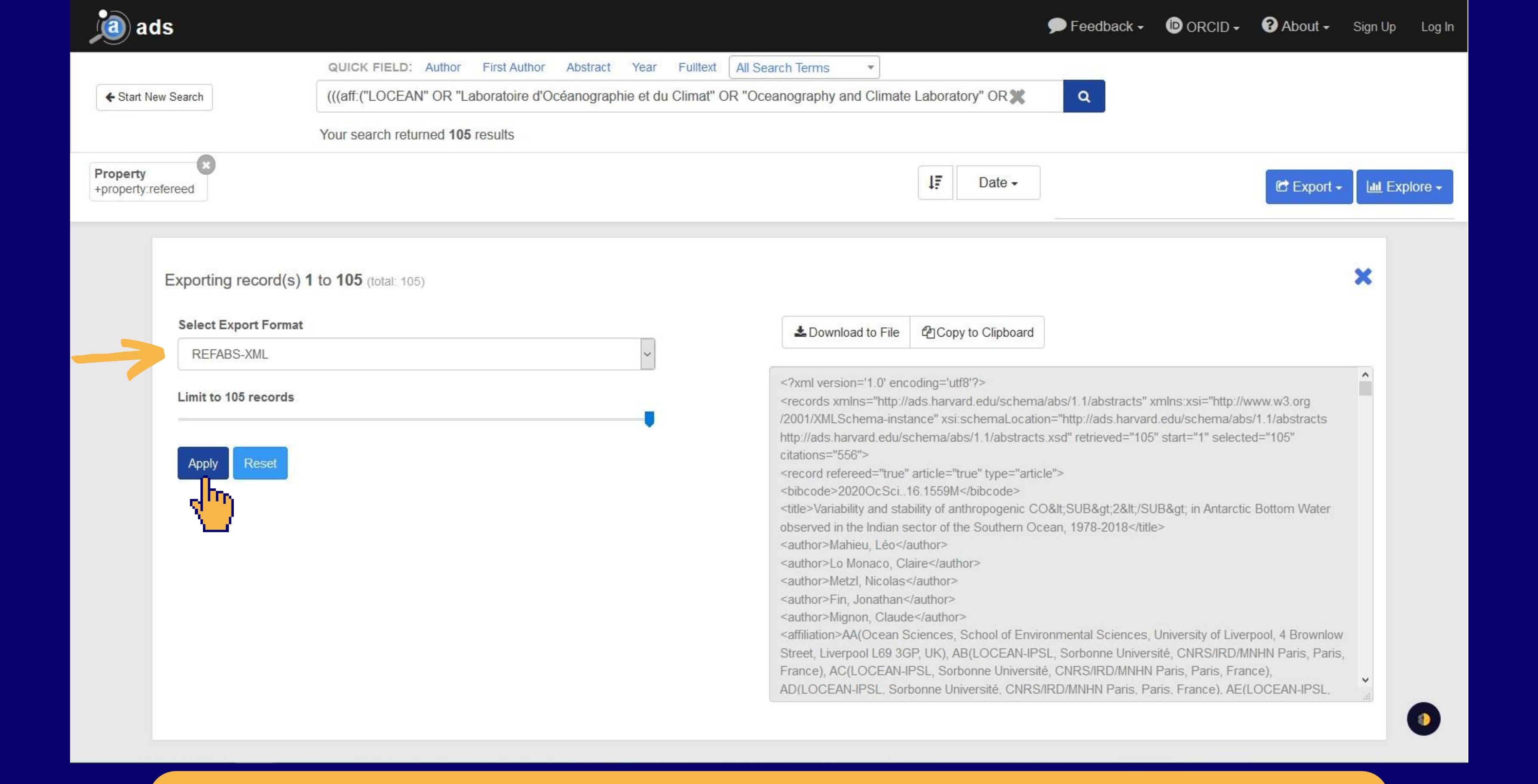

### Sélectionnez le format REFABS-XML et cliquez sur le bouton "Apply".

|                    | QUICK FIELD: Aut             | nor First Author   | Abstract     | Year Fulltext | All Search Terms                                                                                                    |                                                                                 |
|--------------------|------------------------------|--------------------|--------------|---------------|----------------------------------------------------------------------------------------------------|---------------------------------------------------------------------------------|
| ← Start New Search | (((aff:("LOCEAN" Of          | R "Laboratoire d'O | céanographie | et du Climat" | OR "Oceanography and Climat                                                                                                    | e Laboratory'                                                                   |
|                    | Your search returned         | 105 results        |              |               |                                                                                                    |                                                                                 |
| roperty            |                              |                    |              |               |                                                                                                    | 17                                                                              |
| property.relefeed  |                              |                    |              |               |                                                                                                    |                                                                                 |
|                    |                              |                    |              |               |                                                                                                    |                                                                                 |
| Exporting reco     | ord(s) 1 to 105 (total: 105) |                    |              |               |                                                                                                    |                                                                                 |
|                    |                              |                    |              |               |                                                                                                    |                                                                                 |
| Select Export      | Format                       |                    |              |               | Lownload to File                                                                                                    | Copy to                                                                         |
| REFABS-XM          | 2.4                          |                    |              | ~             | 6                                                                                                    | 11 2200 2000                                                                    |
| Limit to 105 red   | cords                        |                    |              |               | xml version='1.0' en</td <td>coding='utf8'?&gt;</td>                                                                                                    | coding='utf8'?>                                                                 |
|                    | ,0143                        |                    |              |               | <records td="" xmins="http:////xmlschema-ins///&lt;/td&gt;&lt;td&gt;/ads.narvard.e&lt;br&gt;tance" xsi:sch<=""></records>                                                                                                    |                                                                                 |
|                    |                              |                    |              |               | http://ads.harvard.edu/                                                                                                    | schema/abs/1                                                                    |
| Apply Res          | et                           |                    |              |               | citations="556">                                                                                                    | " article="true"                                                                |
|                    |                              |                    |              |               | <br><br> | 16.1559M                                                                        |
|                    |                              |                    |              |               | <title>Variability and sta</title>                                                                                                    | ability of anthro                                                               |
|                    |                              |                    |              |               | observed in the Indian                                                                                                    | sector of the S                                                                 |
|                    |                              |                    |              |               |                                                                                                    | In the second second                                                            |
|                    |                              |                    |              |               | <author>Manieu, Leo&lt;</author>                                                                                                    | /author><br>laire                                                               |
|                    |                              |                    |              |               | <author>Mahieu, Leo&lt;<br/><author>Lo Monaco, C<br/><author>Metzl, Nicolas</author></author></author>                                                                                                    | /author><br>laire<br>                                                           |
|                    |                              |                    |              |               | <author>Mahieu, Leo&lt;<br/><author>Lo Monaco, C<br/><author>Metzl, Nicolas<br/><author>Fin, Jonathan</author></author></author></author>                                                                                                    | /author><br>laire<br><br>                                                       |
|                    |                              |                    |              |               | <author>Mahieu, Leo&lt;<br/><author>Lo Monaco, C<br/><author>Metzl, Nicolas<br/><author>Fin, Jonathan<br/><author>Mignon, Claud</author></author></author></author></author>                                                                                                    | /author><br>laire<br><br>le                                                     |
|                    |                              |                    |              |               | <author>Mahieu, Leo&lt;<br/><author>Lo Monaco, C<br/><author>Metzl, Nicolas<br/><author>Fin, Jonathan<br/><author>Mignon, Claud<br/><affiliation>AA(Ocean)</affiliation></author></author></author></author></author>                                                                                                    | /author><br>laire<br><br>le<br>Sciences, Sch                                    |
|                    |                              |                    |              |               | <author>Mahieu, Leo&lt;<br/><author>Lo Monaco, C<br/><author>Metzl, Nicolas<br/><author>Fin, Jonathan<br/><author>Mignon, Claud<br/><affiliation>AA(Ocean<br/>Street, Liverpool L69 30<br/>France), AC(LOCEAN-</affiliation></author></author></author></author></author>                                                                                                    | /author><br>laire<br><br>le<br>Sciences, Sch<br>GP, UK), AB(L0<br>IPSL, Sorbonr |

### **Copiez-collez la/les notice(s) au format REFABS-XML.**

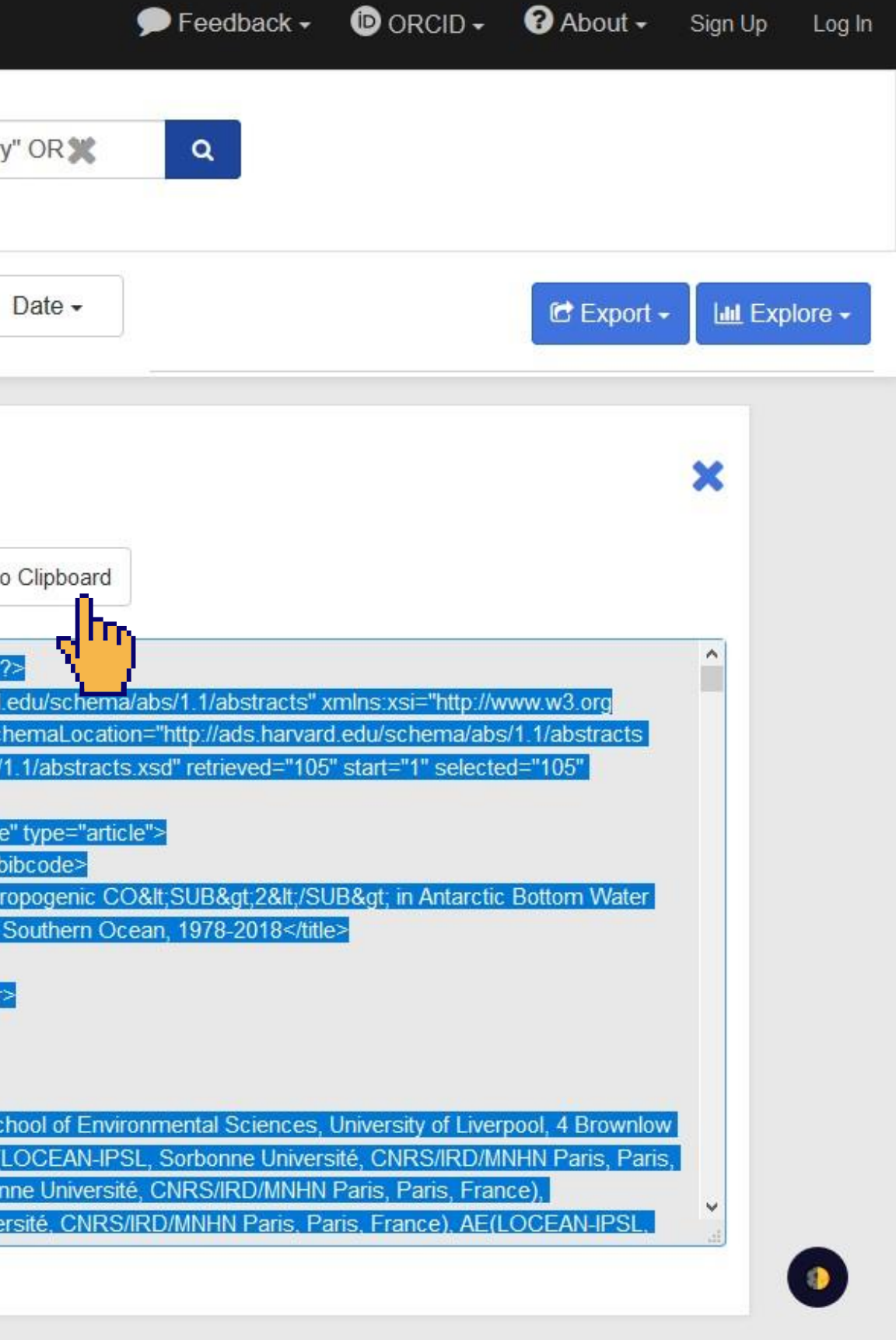

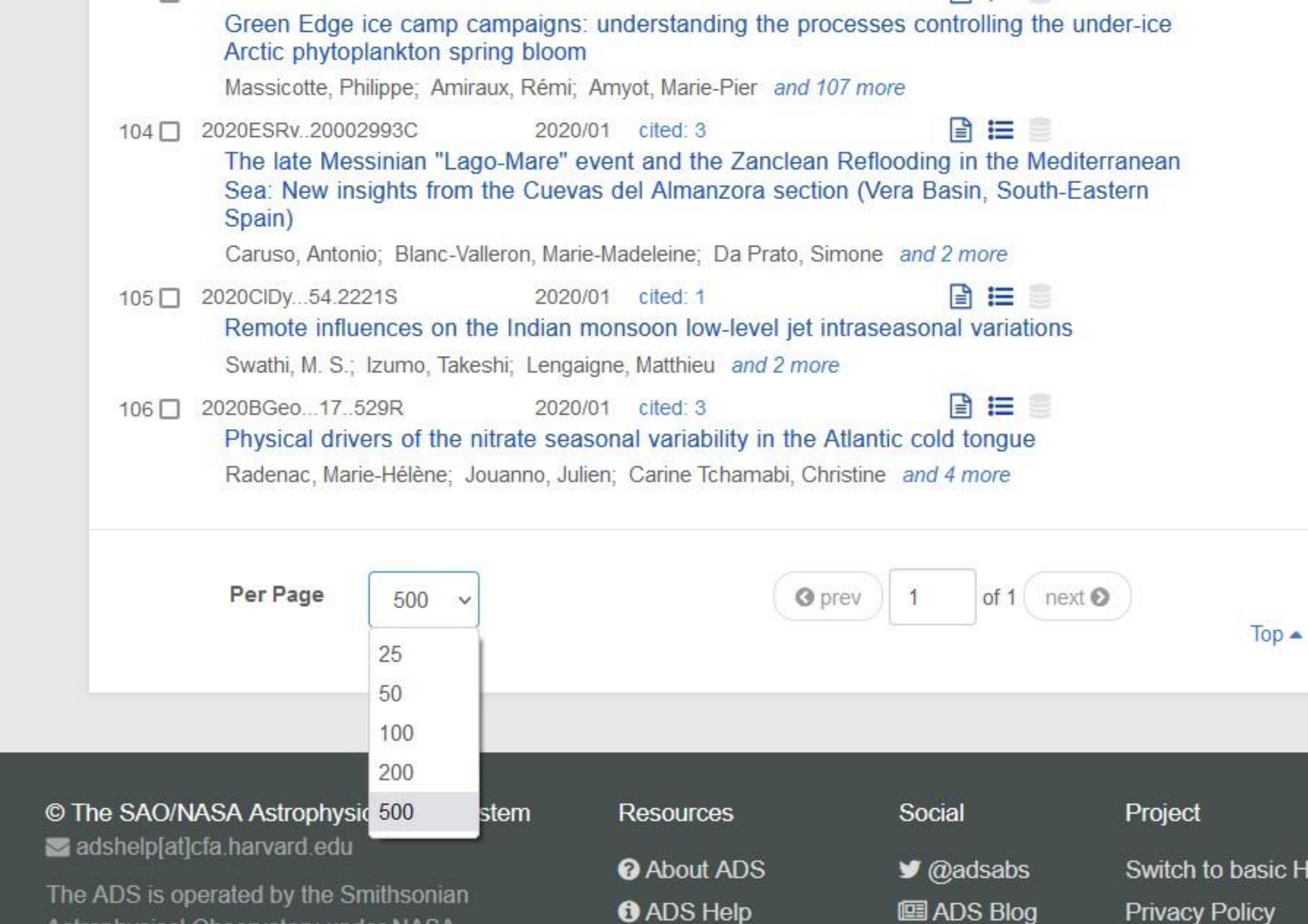

What's New

Astrophysical Observatory under NASA **Cooperative Agreement** 

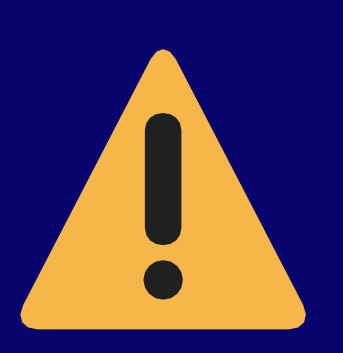

ADS a une limite de 500 articles convertibles. Mais si vous avez plus de 50 articles à télécharger, il vous faudra le faire en plusieurs fois. Car Ad HALstra est limité à 50 notices Astuce : mettre 50 articles en limite par page et ainsi faire un téléchargement

| ıg | the | under-ice |
|----|-----|-----------|
|----|-----|-----------|

|     |   |   | 100 |
|-----|---|---|-----|
| 26  |   |   | et. |
| EUA | 2 | 6 |     |

| bs | Switch to basic HTML |
|----|----------------------|
|    |                      |

**Privacy Policy** 

Terms of Use

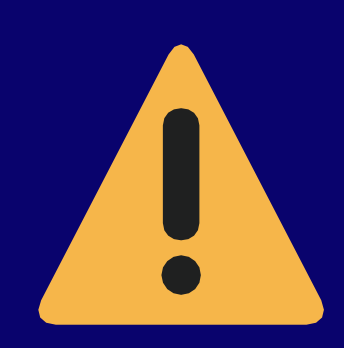

# Étape 2 : l'utilisation d'Ad HALstra

La seconde étape consiste à utiliser le site Ad HALstra pour permettre la conversion du format REFABS XML proposé par ADS vers le format XML TEI accepté par l'archive en ligne HAL pour ensuite les télécharger sur HAL.

Ad Halstra effectue une conversion des données extraites d'ADS du format refabs-xml vers le format TEI, qui est le format utilisé pour l'import dans HAL. Une fonctionnalité d'Ad HALstra permet de télécharger les notices provenant d'ADS massivement et simplement.

### Conversion Ads -> Hal -

AD HALSTRA

Le projet 🔻

Téléchargement de notices vers HAL

### Bienvenue sur l'outil de conversion Ad HALstra

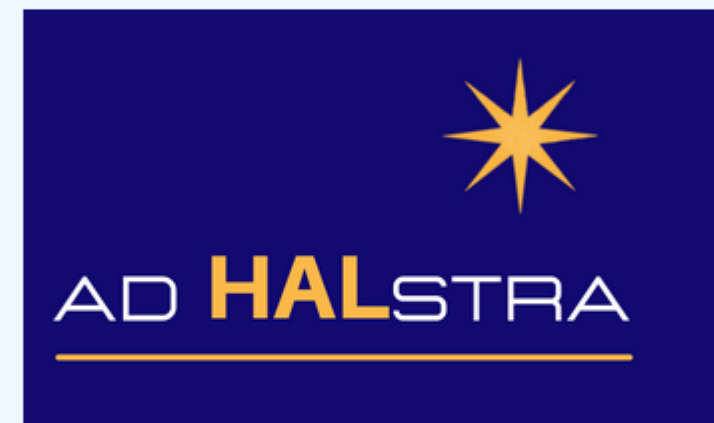

Ad HALstra a pour objectif de référencer plus facilement dans HAL les publications des observatoires des sciences de l'Univers présentes dans ADS, tout en améliorant la qualité des métadonnées, notamment les affiliations des auteurs INSU et de l'ensemble des co-auteurs français.

Pour ce faire, nous extrairons les métadonnées des publications présentes dans ADS. Puis, nous travaillerons à l'homogénéisation des affiliations des auteurs des publications afin que les métadonnées d'ADS puissent faire le lien avec HAL.

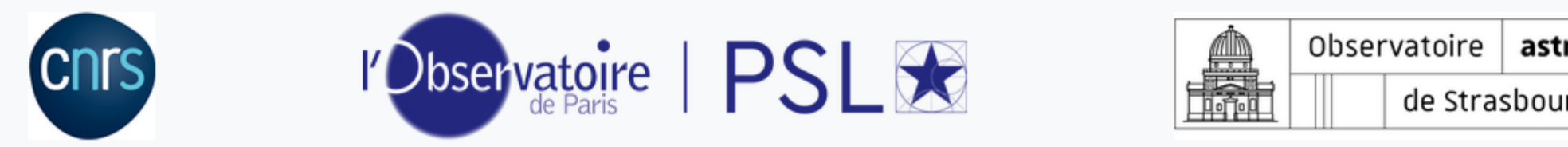

### Allez sur le site <u>adhalstra.obspm.fr</u>, puis dans le menu "Conversion ADS --> HAL"

Newsletters -(→) •

| tronomique | e |
|------------|---|
| urg   ObAS |   |

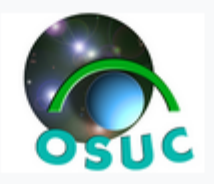

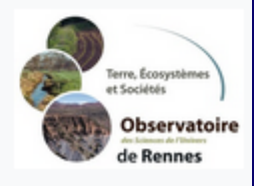

|      | Instance Hal HAL-INSU Institut National des Sciences de l'Univers (https://hal-insu.archives-ouvertes.fr/)  Copier-coller la/les notice(s) de ADS au format REFABS-XML : |
|------|----------------------------------------------------------------------------------------------------|
|      | <pre></pre>                                                                                                    |
| CNIS | Observatoire       PSL 🐋       Observatoire       astronomique         de Strasbourg   ObAS                                                                              |

AD HALSTRA Le projet 
Conversion Ads -> Hal

# Collez la/les notice(s) au format REFABS-XML. Choisissez l'instance HAL que vous voulez privilégier puis cliquez sur "Télécharger les notices vers HAL".

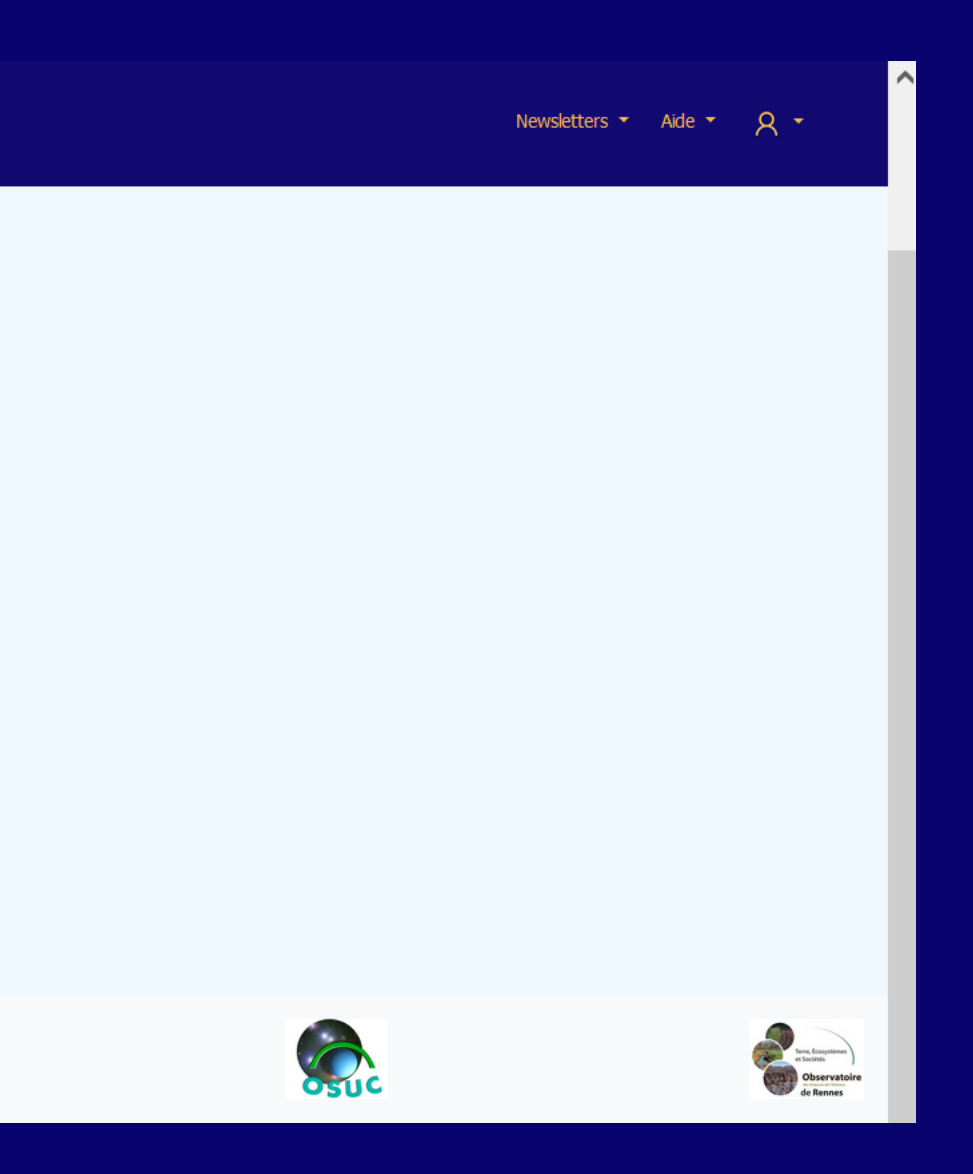

# Étape 3 : Vérification

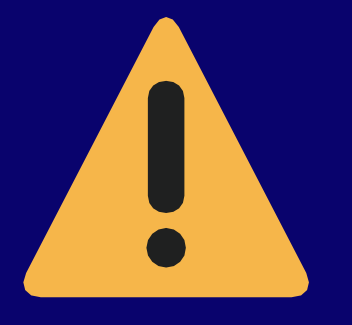

Sur l'archive en ligne HAL, les notices de congrès doivent obligatoirement présenter la ville, le pays et les dates des congrès. Ces informations ne sont pas toujours renseignées sur ADS : Ad HALstra les ajoutera sur HAL mais avec la mention "à renseigner" pour la ville, "région indéterminée" pour le pays et "0000" pour la date. Nous vous conseillons donc de rajouter manuellement ces informations après l'importation des notices. Il faut donc bien vérifier les notices importées

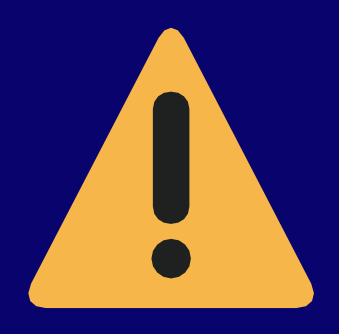

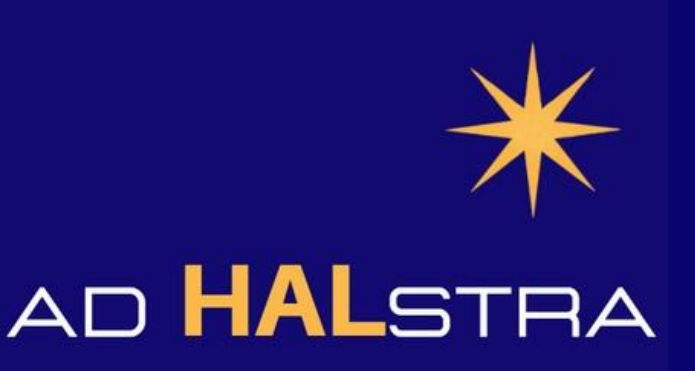

### Vos notices sont désormais accessibles sur HAL.

## Pour toute demande complémentaire, vous pouvez contacter le support technique à l'adresse suivante :

adhalstra assistance@groupes.renater.fr

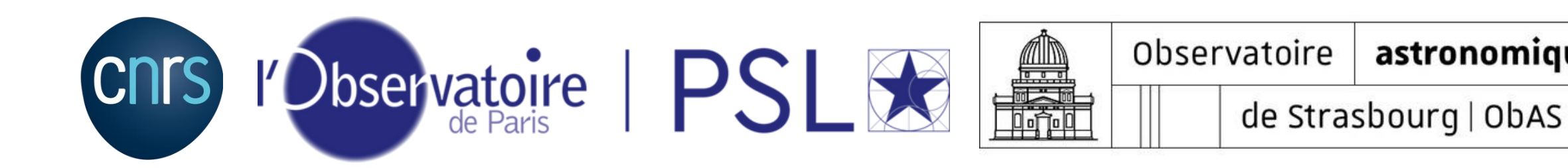

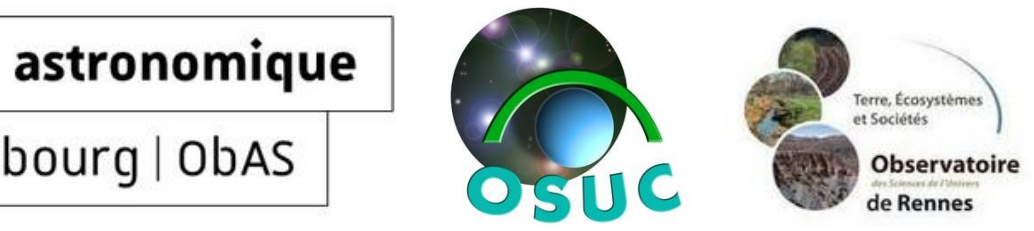